## Quick Guide to Schedule Online PDS Inspections

- Login: Inspections can be requested on the <u>City of Boise Permit-</u> <u>ting and Licensing system</u> 24 hours a day. Please login to request an inspection, all inspection requestors must have a registered account.
- Request: Locate your permit by using the Menu Items at the top of your Permitting and Licensing page. You can Request an Inspection by going into the Request dropdown. You can Also Search for the Permit in the Search options.

| CITY of BOISE HOME - SEARCH - AF                                                                                                    | PLY REQUEST REPORTS                                                                              |
|----------------------------------------------------------------------------------------------------|--------------------------------------------------------------------------------------------------|
| City of Boise<br>Permitting and Licensing                                                                                                    | Abandoned<br>Vehicle<br>Building<br>Inspection<br>Code                                           |
| Logged in as                                                                                                    | an my ource (0) Cart (1) E Account Management 🖨 Logout                                           |
| Masks are now optional within City of Boise facilities. City Hall ren<br>citizens to make use of our electronic systems for their convenier<br>safety of our community. To Learn more about how the City of Boi<br>please visit the Coronavirus (COVID-19) Information Site. | nains open, but we encourage<br>nce as well as the health and<br>ise is addressing the pandemic, |

**3. Locate the Permit:** On the Request Page, please scroll down to look in the Building category for the green Issued permit number. Click on that number.

|   | Date       | Record Number | Status              | Description                        | Project Name                          | Address                                     | Expiration<br>Date | Action          |
|---|------------|---------------|---------------------|------------------------------------|---------------------------------------|---------------------------------------------|--------------------|-----------------|
| Ď | 10/20/2022 | BLD22-03595   | Applicant<br>Upload | Project Creator<br>Test 10.20.2022 | Project<br>Creator Test<br>10.20.2022 | 317 N LATAH ST,<br>Boise ID 83706,<br>1     |                    | Pay Fees<br>Due |
|   | 10/20/2022 | BLD22-03596   | Applicant<br>Upload | Test                               | Test                                  | 150 N CAPITOL<br>BLVD, Boise ID<br>83702, 1 |                    |                 |
|   | 10/20/2022 | BLD22-03597   | Applicant<br>Upload | test 10.20.202                     | Test                                  | 150 N CAPITOL<br>BLVD, Boise ID<br>83702, 1 |                    |                 |
| 2 | 10/19/2022 | BLD22-03594   | Applicant<br>Upload | CAP ID TEST<br>10.19.2022          | CAP ID TEST<br>10.19.2022             | 317 N LATAH ST,<br>Boise ID 83706,<br>1     |                    |                 |
|   | 10/18/2022 | BLD22-03593   | Applicant<br>Upload | Testing post-<br>copydown          | Test -<br>electronic                  | 150 N CAPITOL<br>BLVD, Boise ID<br>83702, 1 |                    |                 |
|   | 10/18/2022 | ELE22-04067   | Issued              | Test after<br>copydown             | Test                                  | 150 N CAPITOL<br>BLVD, Boise ID<br>83702, 1 |                    |                 |

**CITY** of **BOISE** 

## PLANNING AND DEVELOPMENT SERVICES Online Inspection Request

4. Permit Info: Permits will be listed with the number and title along with the status at the top of the page. Please scroll down and locate the **Record Info and Documents** dropdown. You can find the Inspections Tab which will load a new page.

| Record ELE22-04067:            |            |  |  |  |  |
|--------------------------------|------------|--|--|--|--|
| 424-544-Electrical             |            |  |  |  |  |
| Record Status: Issued          |            |  |  |  |  |
| Record Info and<br>Documents ▼ | Payments 💌 |  |  |  |  |
| Record<br>Details              |            |  |  |  |  |
| Processing<br>Status           | cation     |  |  |  |  |
| Related<br>Records             | LVD        |  |  |  |  |
| Documents                      |            |  |  |  |  |
| Inspections                    | I.         |  |  |  |  |
|                                | talls      |  |  |  |  |

5. INSPECTIONS: Scroll down on the Inspections page to find the Schedule or Request an Inspection button, Follow the prompts and instructions to submit your inspection, and be sure to hit the Finish button to submit your inspection request.

Re-inspection fees may be charged for repeat trips when not ready.

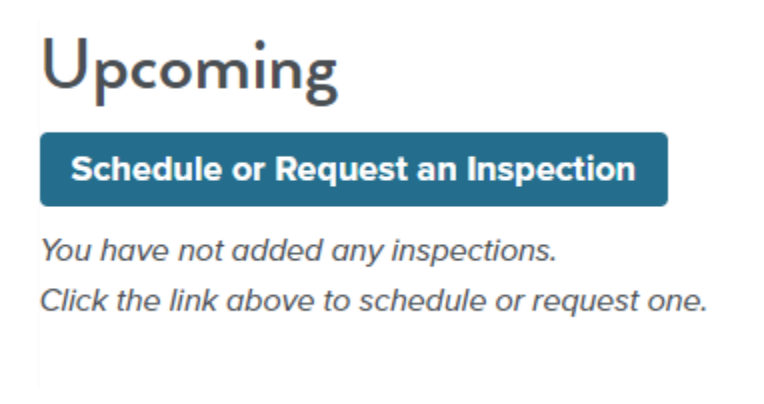

**CITY** of **BOISE**